# Kurzanleitung **Proline 100** HART

Messumformer mit Coriolis-Messaufnehmer

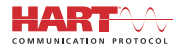

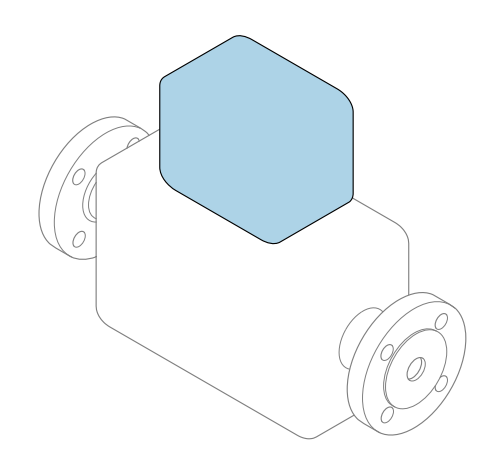

Diese Anleitung ist eine Kurzanleitung, sie ersetzt **nicht** die zugehörige Betriebsanleitung.

#### Kurzanleitung Messumformer

Umfasst Informationen zum Messumformer.

Kurzanleitung Messaufnehmer  $\rightarrow \square 3$ 

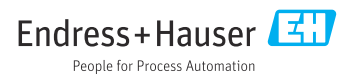

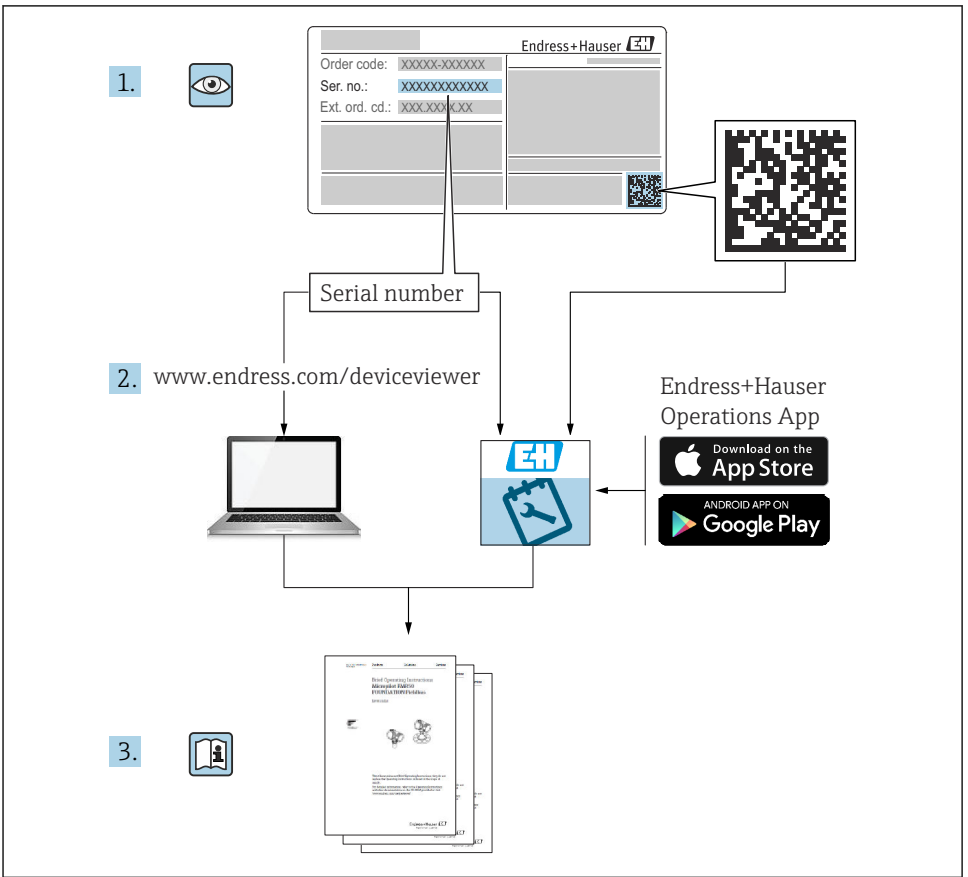

A0023555

# Die Kurzanleitungen zum Gerät

Das Gerät besteht aus einem Messumformer und einem Messaufnehmer.

Die Inbetriebnahme dieser beiden Komponenten werden in zwei getrennten Kurzanleitungen beschrieben:

- Kurzanleitung Messaufnehmer
- Kurzanleitung Messumformer

Für die Inbetriebnahme des Geräts beide Kurzanleitungen berücksichtigen, da sich die Inhalte der Kurzanleitungen gegenseitig ergänzen:

#### Kurzanleitung Messaufnehmer

Die Kurzanleitung Messaufnehmer richtet sich an Fachspezialisten, die für die Montage des Messgeräts verantwortlich sind.

- Warenannahme und Produktidentifizierung
- Lagerung und Transport
- Montage

#### Kurzanleitung Messumformer

Die Kurzanleitung Messumformer richtet sich an Fachspezialisten, die für die Inbetriebnahme, Konfiguration und Parametrierung des Messgeräts (bis zum ersten Messwert) verantwortlich sind.

- Produktbeschreibung
- Montage
- Elektrischer Anschluss
- Bedienungsmöglichkeiten
- Systemintegration
- Inbetriebnahme
- Diagnoseinformationen

# Weitere Gerätedokumentation

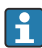

#### Diese Kurzanleitung ist die Kurzanleitung Messumformer.

Die "Kurzanleitung Messaufnehmer" ist verfügbar über:

- Internet: www.endress.com/deviceviewer
- Smartphone/Tablet: Endress+Hauser Operations App

Ausführliche Informationen zu dem Gerät entnehmen Sie der Betriebsanleitung und den weiteren Dokumentationen:

- Internet: www.endress.com/deviceviewer
- Smartphone/Tablet: Endress+Hauser Operations App

# Inhaltsverzeichnis

| 1                                                  | Hinweise zum Dokument                                                                                                    | 5                                |
|----------------------------------------------------|----------------------------------------------------------------------------------------------------|----------------------------------|
| 1.1                                                | Verwendete Symbole                                                                                                    | 5                                |
| <b>2</b><br>2.1<br>2.2<br>2.3<br>2.4<br>2.5<br>2.6 | Grundlegende Sicherheitshinweise                                                                                                    | 7<br>.7<br>.8<br>.8<br>.9        |
| 3                                                  | Produktbeschreibung                                                                                                    | . 9                              |
| <b>4</b><br>4.1                                    | Montage<br>Messgerät montieren                                                                                                    | <b>.9</b><br>.9                  |
| <b>5</b><br>5.1<br>5.2<br>5.3<br>5.4<br>5.5<br>5.6 | Elektrischer Anschluss .<br>Elektrische Sicherheit .<br>Anschlussbedingungen .<br>Gerät anschließen .<br>Spezielle Anschlusshinweise .<br>Schutzart sicherstellen .<br>Anschlusskontrolle .      | 11<br>11<br>15<br>17<br>20<br>21 |
| <b>6</b><br>6.1<br>6.2<br>6.3<br>6.4               | Bedienungsmöglichkeiten<br>Übersicht zu Bedienungsmöglichkeiten<br>Aufbau und Funktionsweise des Bedienmenüs<br>Zugriff auf Bedienmenü via Webbrowser .<br>Zugriff auf Bedienmenü via Bedientool | 22<br>23<br>23<br>28             |
| 7                                                  | Systemintegration                                                                                                    | 28                               |
| <b>8</b><br>8.1<br>8.2<br>8.3<br>8.4               | Inbetriebnahme<br>Installations- und Funktionskontrolle<br>Bediensprache einstellen<br>Messgerät konfigurieren<br>Einstellungen schützen vor unerlaubtem Zugriff                                 | 29<br>29<br>29<br>29<br>30       |
| 9                                                  | Diagnoseinformationen                                                                                                    | 30                               |

# 1 Hinweise zum Dokument

# 1.1 Verwendete Symbole

#### 1.1.1 Warnhinweissymbole

| Symbol          | Bedeutung                                                                                                    |
|-----------------|----------------------------------------------------------------------------------------------------|
| <b>A</b> GEFAHR | <b>GEFAHR!</b><br>Dieser Hinweis macht auf eine gefährliche Situation aufmerksam, die, wenn sie nicht ver-<br>mieden wird, zu Tod oder schwerer Körperverletzung führen wird.              |
| A WARNUNG       | <b>WARNUNG!</b><br>Dieser Hinweis macht auf eine gefährliche Situation aufmerksam, die, wenn sie nicht ver-<br>mieden wird, zu Tod oder schwerer Körperverletzung führen kann.             |
|                 | <b>VORSICHT!</b><br>Dieser Hinweis macht auf eine gefährliche Situation aufmerksam, die, wenn sie nicht ver-<br>mieden wird, zu leichter oder mittelschwerer Körperverletzung führen kann. |
| HINWEIS         | HINWEIS!<br>Dieser Hinweis enthält Informationen zu Vorgehensweisen und weiterführenden Sachver-<br>halten, die keine Körperverletzung nach sich ziehen.                                   |

### 1.1.2 Symbole für Informationstypen

| Symbol | Bedeutung                                                                   | Symbol    | Bedeutung                                                                             |
|--------|-----------------------------------------------------------------------------|-----------|---------------------------------------------------------------------------------------|
|        | <b>Erlaubt</b><br>Abläufe, Prozesse oder Handlungen,<br>die erlaubt sind.   |           | <b>Zu bevorzugen</b><br>Abläufe, Prozesse oder Handlungen,<br>die zu bevorzugen sind. |
| X      | <b>Verboten</b><br>Abläufe, Prozesse oder Handlungen,<br>die verboten sind. | i         | <b>Tipp</b><br>Kennzeichnet zusätzliche Informatio-<br>nen.                           |
|        | Verweis auf Dokumentation                                                   |           | Verweis auf Seite                                                                     |
|        | Verweis auf Abbildung                                                       | 1., 2., 3 | Handlungsschritte                                                                     |
| 4      | Ergebnis eines Handlungsschritts                                            |           | Sichtkontrolle                                                                        |

### 1.1.3 Elektrische Symbole

| Symbol | Bedeutung                | Symbol   | Bedeutung                                                                                                    |
|--------|--------------------------|----------|----------------------------------------------------------------------------------------------------|
|        | Gleichstrom              | $\sim$   | Wechselstrom                                                                                                    |
| ~      | Gleich- und Wechselstrom | <u> </u> | <b>Erdanschluss</b><br>Eine geerdete Klemme, die vom<br>Gesichtspunkt des Benutzers über ein<br>Erdungssystem geerdet ist. |

| Symbol | Bedeutung                                                                                                    |
|--------|----------------------------------------------------------------------------------------------------|
|        | Schutzerde (PE: Protective earth)<br>Erdungsklemmen, die geerdet werden müssen, bevor andere Anschlüsse hergestellt werden dürfen.                                                                                                    |
|        | <ul> <li>Die Erdungsklemmen befinden sich innen und außen am Gerät:</li> <li>Innere Erdungsklemme: Schutzerde wird mit dem Versorgungsnetz verbunden.</li> <li>Äußere Erdungsklemme: Gerät wird mit dem Erdungssystem der Anlage verbunden.</li> </ul> |

### 1.1.4 Werkzeugsymbole

| Symbol | Bedeutung                   | Symbol                       | Bedeutung               |
|--------|-----------------------------|------------------------------|-------------------------|
| 0      | Torxschraubendreher         |                              | Schlitzschraubendreher  |
| •      | Kreuzschlitzschraubendreher | $\bigcirc \not \blacksquare$ | Innensechskantschlüssel |
| Ń      | Gabelschlüssel              |                              |                         |

### 1.1.5 Symbole in Grafiken

| Symbol     | Bedeutung                     | Symbol         | Bedeutung                                                 |
|------------|-------------------------------|----------------|-----------------------------------------------------------|
| 1, 2, 3,   | Positionsnummern              | 1., 2., 3      | Handlungsschritte                                         |
| A, B, C,   | Ansichten                     | A-A, B-B, C-C, | Schnitte                                                  |
| EX         | Explosionsgefährdeter Bereich | ×              | Sicherer Bereich (Nicht<br>explosionsgefährdeter Bereich) |
| ≈ <b>→</b> | Durchflussrichtung            |                |                                                           |

# 2 Grundlegende Sicherheitshinweise

## 2.1 Anforderungen an das Personal

Das Personal muss für seine Tätigkeiten folgende Bedingungen erfüllen:

- Ausgebildetes Fachpersonal: Verfügt über Qualifikation, die dieser Funktion und Tätigkeit entspricht.
- ► Vom Anlagenbetreiber autorisiert.
- Mit den nationalen Vorschriften vertraut.
- Vor Arbeitsbeginn: Anweisungen in Anleitung und Zusatzdokumentation sowie Zertifikate (je nach Anwendung) lesen und verstehen.
- Anweisungen und Rahmenbedingungen befolgen.

# 2.2 Bestimmungsgemäße Verwendung

#### Anwendungsbereich und Messstoffe

- Das in dieser Anleitung beschriebene Messgerät ist nur für die Durchflussmessung von Flüssigkeiten und Gasen bestimmt.
- Das in dieser Anleitung beschriebene Messgerät ist nur für die Durchflussmessung von Flüssigkeiten bestimmt.

Je nach bestellter Ausführung kann das Messgerät auch potentiell explosionsgefährliche, entzündliche, giftige und brandfördernde Messstoffe messen.

Messgeräte zum Einsatz im explosionsgefährdeten Bereich, in hygienischen Anwendungen oder bei erhöhten Risiken durch Prozessdruck sind auf dem Typenschild speziell gekennzeichnet.

Um den einwandfreien Zustand des Messgeräts für die Betriebszeit zu gewährleisten:

- ► Spezifizierten Druck- und Temperaturbereich einhalten.
- Messgerät nur unter Einhaltung der Daten auf dem Typenschild und der in Anleitung und Zusatzdokumentation aufgelisteten Rahmenbedingungen einsetzen.
- Anhand des Typenschildes überprüfen, ob das bestellte Gerät für den vorgesehenen Gebrauch im zulassungsrelevanten Bereich eingesetzt werden kann (z.B. Explosionsschutz, Druckgerätesicherheit).
- Messgerät nur für Messstoffe einsetzen, gegen welche die prozessberührenden Materialien hinreichend beständig sind.
- Beim Einsatz des Messgeräts außerhalb der atmosphärischen Temperatur: Die relevanten Randbedingungen gemäß der zugehörigen Gerätedokumentation zwingend beachten: Kapitel "Dokumentation".
- ► Messgerät dauerhaft vor Korrosion durch Umwelteinflüsse schützen.

### Fehlgebrauch

Eine nicht bestimmungsgemäße Verwendung kann die Sicherheit beeinträchtigen. Der Hersteller haftet nicht für Schäden, die aus unsachgemäßer oder nicht bestimmungsgemäßer Verwendung entstehen.

### **WARNUNG**

#### Bruchgefahr durch korrosive oder abrasive Messstoffe!

- ▶ Kompatibilität des Prozessmessstoffs mit dem Messaufnehmer abklären.
- Beständigkeit aller messstoffberührender Materialien im Prozess sicherstellen.
- ► Spezifizierten Druck- und Temperaturbereich einhalten.

#### HINWEIS

#### Klärung bei Grenzfällen:

Bei speziellen Messstoffen und Medien für die Reinigung: Endress+Hauser ist bei der Abklärung der Korrosionsbeständigkeit messstoffberührender Materialien behilflich, übernimmt aber keine Garantie oder Haftung, da kleine Veränderungen der Temperatur, Konzentration oder des Verunreinigungsgrads im Prozess Unterschiede in der Korrosionsbeständigkeit bewirken können.

#### Restrisiken

#### **WARNUNG**

# Die Oberflächen können durch die Elektronik und den Messstoff erwärmt werden. Es besteht dadurch eine Verbrennungsgefahr!

▶ Bei erhöhter Messstofftemperatur: Berührungsschutz sicherstellen.

Gilt nur für Proline Promass E, F, O, X und Cubemass C

#### **WARNUNG**

#### Gehäusebruchgefahr durch Messrohrbruch!

► Bei Geräteausführung ohne Berstscheibe: Wenn der Richtwert für die Druckbelastbarkeit vom Messaufnehmergehäuse überschritten wird, kann dies infolge eines Messrohrbruchs zum Versagen der Druckfestigkeit vom Gehäuse führen.

### 2.3 Arbeitssicherheit

Bei Arbeiten am und mit dem Gerät:

▶ Erforderliche persönliche Schutzausrüstung gemäß nationaler Vorschriften tragen.

Bei Schweißarbeiten an der Rohrleitung:

► Schweißgerät nicht über das Messgerät erden.

Bei Arbeiten am und mit dem Gerät mit feuchten Händen:

• Aufgrund der erhöhten Stromschlaggefahr Handschuhe tragen.

### 2.4 Betriebssicherheit

Verletzungsgefahr!

- ► Das Gerät nur in technisch einwandfreiem und betriebssicherem Zustand betreiben.
- ► Der Betreiber ist für den störungsfreien Betrieb des Geräts verantwortlich.

# 2.5 Produktsicherheit

Dieses Messgerät ist nach dem Stand der Technik und guter Ingenieurspraxis betriebssicher gebaut und geprüft und hat das Werk in sicherheitstechnisch einwandfreiem Zustand verlassen.

Es erfüllt die allgemeinen Sicherheitsanforderungen und gesetzlichen Anforderungen. Zudem ist es konform zu den EU-Richtlinien, die in der gerätespezifischen EU-Konformitätserklärung aufgelistet sind. Mit der Anbringung des CE-Zeichens bestätigt Endress+Hauser diesen Sachverhalt.

# 2.6 IT-Sicherheit

Eine Gewährleistung unsererseits ist nur gegeben, wenn das Gerät gemäß der Betriebsanleitung installiert und eingesetzt wird. Das Gerät verfügt über Sicherheitsmechanismen, um es gegen versehentliche Veränderung der Einstellungen zu schützen.

IT-Sicherheitsmaßnahmen gemäß dem Sicherheitsstandard des Betreibers, die das Gerät und dessen Datentransfer zusätzlich schützen, sind vom Betreiber selbst zu implementieren.

# 3 Produktbeschreibung

Das Gerät besteht aus Messumformer und Messaufnehmer.

Das Gerät ist als Kompaktausführung verfügbar:

Messumformer und Messaufnehmer bilden eine mechanische Einheit.

Detaillierte Angaben zur Produktbeschreibung: Betriebsanleitung zum Gerät

# 4 Montage

Detaillierte Angaben zur Montage des Messaufnehmers: Kurzanleitung Messaufnehmer → 🗎 3

# 4.1 Messgerät montieren

#### 4.1.1 Anzeigemodul drehen

Die Vor-Ort-Anzeige ist nur bei folgender Geräteausführung vorhanden: Bestellmerkmal "Anzeige; Bedienung", Option **B**: 4-Zeilen, beleuchtet, via Kommunikation

Um die Ablesbarkeit zu erleichtern kann das Anzeigemodul gedreht werden.

### Gehäuseausführung Aluminium

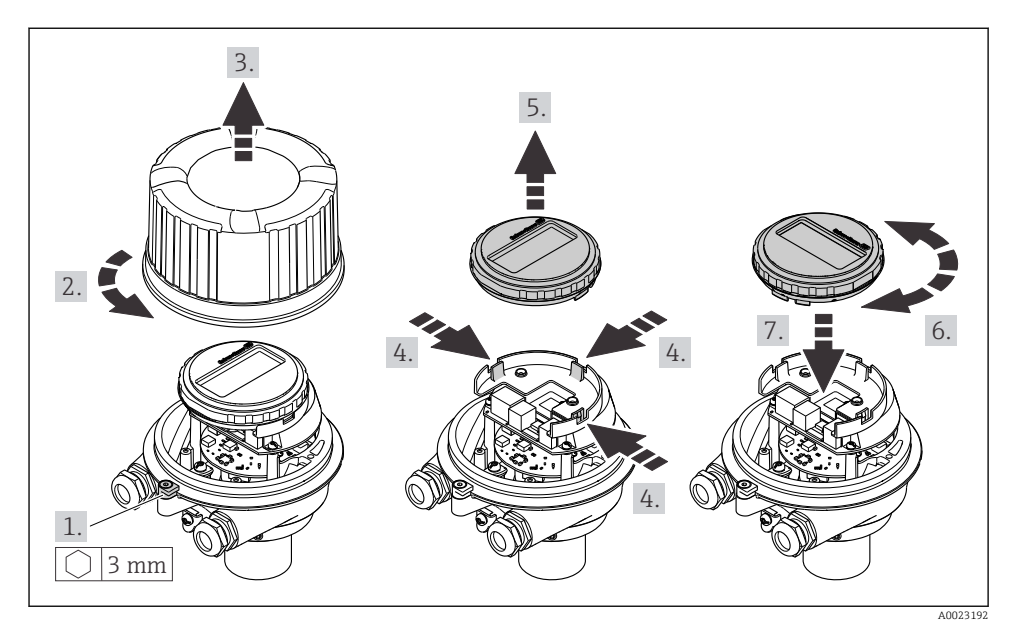

#### Gehäuseausführungen Kompakt und Ultrakompakt

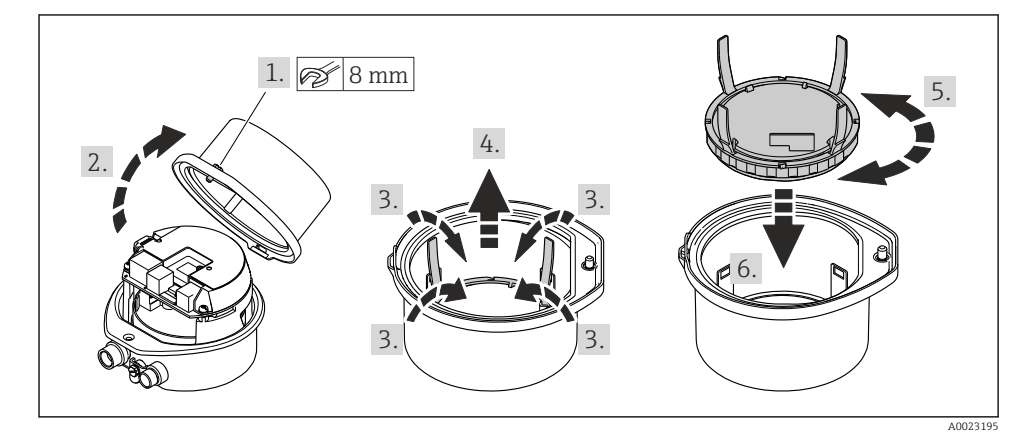

# 5 Elektrischer Anschluss

### **WARNUNG**

# Spannungsführende Bauteile! Unsachgemäße Arbeiten an elektrischen Anschlüssen können zu einem Stromschlag führen.

- Trennvorrichtung (Schalter oder Leistungsschalter) einrichten, mit der das Gerät leicht von der Versorgungsspannung getrennt werden kann.
- Zusätzlich zur Gerätesicherung eine Überstromschutzeinrichtung mit max. 16 A in die Anlageninstallation einfügen.

# 5.1 Elektrische Sicherheit

Gemäß national gültigen Vorschriften.

### 5.2 Anschlussbedingungen

#### 5.2.1 Benötigtes Werkzeug

- Für Kabeleinführungen: Entsprechendes Werkzeug verwenden
- Für Sicherungskralle (bei Aluminiumgehäuse): Innensechskantschlüssel 3 mm
- Für Befestigungsschraube (bei rostfreiem Stahlgehäuse): Gabelschlüssel 8 mm
- Abisolierzange
- Bei Verwendung von Litzenkabeln: Quetschzange für Aderendhülse

#### 5.2.2 Anforderungen an Anschlusskabel

Die kundenseitig bereitgestellten Anschlusskabel müssen die folgenden Anforderungen erfüllen.

#### Zulässiger Temperaturbereich

- Die im jeweiligen Land geltenden Installationsrichtlinien sind zu beachten.
- Die Kabel müssen für die zu erwartenden Minimal- und Maximaltemperaturen geeignet sein.

#### Energieversorgungskabel (inkl. Leiter für die innere Erdungsklemme)

Normales Installationskabel ausreichend.

#### Signalkabel

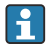

Für den eichpflichtigen Verkehr müssen alle Signalleitungen mit geschirmten Leitungen (Kupfer-Geflecht verzinnt, optische Abdeckung  $\geq$  85 %) ausgeführt werden. Der Kabelschirm muss beidseitig aufgelegt werden.

Impuls-/Frequenz-/Schaltausgang

Normales Installationskabel ausreichend.

Stromausgang 4 ... 20 mA HART

Geschirmtes Twisted-Pair-Kabel.

Siehe https://www.fieldcommgroup.org "HART PROTOCOL SPECIFICATIONS"

#### Kabeldurchmesser

- Mit ausgelieferte Kabelverschraubungen: M20 × 1,5 mit Kabel Ø 6 ... 12 mm (0,24 ... 0,47 in)
- Federkraftklemmen: Aderquerschnitte 0,5 ... 2,5 mm<sup>2</sup> (20 ... 14 AWG)

### 5.2.3 Klemmenbelegung

Anhand des Anschlussschilds auf dem Elektronikmodul ist die Klemmenbelegung für den elektrischen Anschluss des Geräts ersichtlich.

Zusätzlich wird bei einer Geräteausführung mit Modbus RS485 die Safety Barrier Promass 100 (Sicherheitsbarriere) ausgeliefert, auf deren Typenschild ebenfalls die Anschlüsse ersichtlich sind.

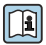

Detaillierte Angaben zur Klemmenbelegung: Betriebsanleitung zum Gerät → 🗎 3

#### Messumformer

#### Geräteausführung mit Kommunikationsart HART

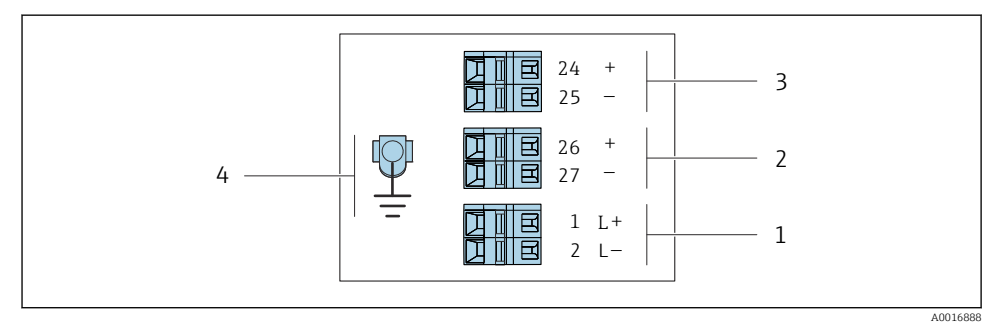

I Klemmenbelegung 4-20 mA HART mit Impuls-/Frequenz-/Schaltausgang

- 1 Energieversorgung: DC 24 V
- 2 Ausgang 1 (aktiv): 4-20 mA HART
- 3 Ausgang 2 (passiv): Impuls-/Frequenz-/Schaltausgang
- 4 Anschluss für Kabelschirm (IO-Signale) wenn vorhanden und/oder Schutzleiter von der Versorgungsspannung wenn vorhanden. Nicht bei Option C "Ultrakompakt, hygienisch, rostfrei".

#### Safety Barrier Promass 100

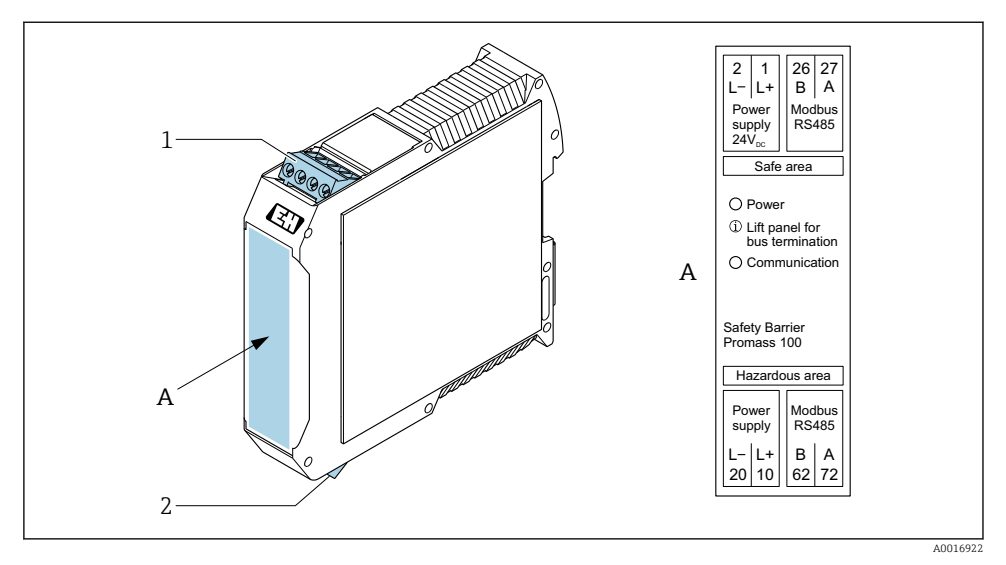

- Safety Barrier Promass 100 mit Anschlüssen
- 1 Nicht explosionsgefährdeter Bereich und Zone 2/Div. 2
- 2 Eigensicherer Bereich

#### 5.2.4 Pinbelegung Gerätestecker

#### Versorgungsspannung

| 2                           | Pin   | Belegung |                                |
|-----------------------------|-------|----------|--------------------------------|
|                             | 1     | L+       | DC 24 V                        |
|                             | 2     |          | Nicht belegt                   |
|                             | 3     |          | Nicht belegt                   |
|                             | 4     | L-       | DC 24 V                        |
| $  \setminus \bigcirc \vee$ | 5     |          | Erdung/Schirmung <sup>1)</sup> |
| 5                           | Codie | erung    | Stecker/Buchse                 |
| 4                           | A     | A        | Stecker                        |
| A0029042                    |       |          |                                |

 Anschluss f
ür Schutzleiter und oder Schirmung von der Versorgungsspannung wenn vorhanden. Nicht bei Option C "Ultrakompakt, hygienisch, rostfrei". Hinweis: Die Überwurfmutter des M12-Kabels ist metallisch mit dem Umformergehäuse verbunden.

### Gerätestecker für Signalübertragung (geräteseitig)

| 2                       | Pin   | Belegung |                                          |
|-------------------------|-------|----------|------------------------------------------|
|                         | 1     | +        | 4-20 mA HART (aktiv)                     |
| $\wedge \bigcirc \land$ | 2     | -        | 4-20 mA HART (aktiv)                     |
|                         | 3     | +        | Impuls-/Frequenz-/Schaltausgang (passiv) |
| ידטעטדי                 | 4     | -        | Impuls-/Frequenz-/Schaltausgang (passiv) |
| $  \times Q /$          | 5     |          | Schirmung <sup>1)</sup>                  |
| 5-/                     | Codie | erung    | Stecker/Buchse                           |
| 4                       | 1     | A        | Buchse                                   |
| A0016810                |       |          |                                          |

 Anschluss f
ür Kabelschirm (IO-Signale) wenn vorhanden. Nicht bei Option C "Ultrakompakt, hygienisch, rostfrei". Hinweis: Die Überwurfmutter des M12-Kabels ist metallisch mit dem Umformergehäuse verbunden.

#### 5.2.5 Messgerät vorbereiten

#### HINWEIS

#### Mangelnde Gehäusedichtheit!

Aufheben der Funktionstüchtigkeit des Messgeräts möglich.

- ▶ Passende, der Schutzart entsprechende Kabelverschraubungen verwenden.
- 1. Wenn vorhanden: Blindstopfen entfernen.
- 2. Wenn das Messgerät ohne Kabelverschraubungen ausgeliefert wird: Passende Kabelverschraubung für entsprechendes Anschlusskabel bereitstellen.
- Wenn das Messgerät mit Kabelverschraubungen ausgeliefert wird: Anforderungen an Anschlusskabel beachten → 
   <sup>(1)</sup>
   <sup>(2)</sup>
   <sup>(2)</sup>
   <sup>(2)</sup>
   <sup>(2)</sup>
   <sup>(2)</sup>
   <sup>(2)</sup>
   <sup>(2)</sup>
   <sup>(2)</sup>
   <sup>(2)</sup>
   <sup>(2)</sup>
   <sup>(2)</sup>
   <sup>(2)</sup>
   <sup>(2)</sup>
   <sup>(2)</sup>
   <sup>(2)</sup>
   <sup>(2)</sup>
   <sup>(2)</sup>
   <sup>(2)</sup>
   <sup>(2)</sup>
   <sup>(2)</sup>
   <sup>(2)</sup>
   <sup>(2)</sup>
   <sup>(2)</sup>
   <sup>(2)</sup>
   <sup>(2)</sup>
   <sup>(2)</sup>
   <sup>(2)</sup>
   <sup>(2)</sup>
   <sup>(2)</sup>
   <sup>(2)</sup>
   <sup>(2)</sup>
   <sup>(2)</sup>
   <sup>(2)</sup>
   <sup>(2)</sup>
   <sup>(2)</sup>
   <sup>(2)</sup>
   <sup>(2)</sup>
   <sup>(2)</sup>
   <sup>(2)</sup>
   <sup>(2)</sup>
   <sup>(2)</sup>
   <sup>(2)</sup>
   <sup>(2)</sup>
   <sup>(2)</sup>
   <sup>(2)</sup>
   <sup>(2)</sup>
   <sup>(2)</sup>
   <sup>(2)</sup>
   <sup>(2)</sup>
   <sup>(2)</sup>
   <sup>(2)</sup>
   <sup>(2)</sup>
   <sup>(2)</sup>
   <sup>(2)</sup>
   <sup>(2)</sup>
   <sup>(2)</sup>
   <sup>(2)</sup>
   <sup>(2)</sup>
   <sup>(2)</sup>
   <sup>(2)</sup>
   <sup>(2)</sup>
   <sup>(2)</sup>
   <sup>(2)</sup>
   <sup>(2)</sup>
   <sup>(2)</sup>
   <sup>(2)</sup>
   <sup>(2)</sup>
   <sup>(2)</sup>
   <sup>(2)</sup>
   <sup>(2)</sup>
   <sup>(2)</sup>
   <sup>(2)</sup>
   <sup>(2)</sup>
   <sup>(2)</sup>
   <sup>(2)</sup>
   <sup>(2)</sup>
   <sup>(2)</sup>
   <sup>(2)</sup>
   <sup>(2)</sup>
   <sup>(2)</sup>
   <sup>(2)</sup>
   <sup>(2)</sup>
   <sup>(2)</sup>
   <sup>(2)</sup>
   <sup>(2)</sup>
   <sup>(2)</sup>
   <sup>(2)</sup>
   <sup>(2)</sup>
   <sup>(2)</sup>
   <sup>(2)</sup>
   <sup>(2)</sup>
   <sup>(2)</sup>
   <sup>(2)</sup>
   <sup>(2)</sup>
   <sup>(2)</sup>
   <sup>(2)</sup>
   <sup>(2)</sup>
   <sup>(2)</sup>
   <sup>(2)</sup>
   <sup>(2)</sup>
   <sup>(2)</sup>
   <sup>(2)</sup>
   <sup>(2)</sup>
   <sup>(2)</sup>
   <sup>(2)</sup>
   <sup>(2)</sup>
   <sup>(2)</sup>
   <sup>(2)</sup>
   <sup>(2)</sup>
   <sup>(2)</sup>
   <sup>(2)</sup>
   <sup>(2)</sup>
   <sup>(2)</sup>
   <sup>(2)</sup>
   <sup>(2)</sup>
   <sup>(2)</sup>
   <sup>(2)</sup>
   <sup>(2)</sup>
   <sup>(2)</sup>
   <sup>(2)</sup>
   <sup>(2)</sup>
   <sup>(2)</sup>
   <sup>(2)</sup>
   <sup>(2)</sup>
   <sup>(2)</sup>
   <sup>(2)</sup>
   <sup>(2)</sup>
   <sup>(2)</sup>
   <sup>(2)</sup>
   <sup>(2)</sup>
   <sup>(2)</sup>
   <sup>(2)</sup>
   <sup>(2)</sup>
   <sup>(2)</sup>
   <sup>(2)</sup>
   <sup>(2)</sup>

# 5.3 Gerät anschließen

#### HINWEIS

#### Einschränkung der elektrischen Sicherheit durch falschen Anschluss!

- Elektrische Anschlussarbeiten nur von entsprechend ausgebildetem Fachpersonal ausführen lassen.
- ▶ National gültige Installationsvorschriften beachten.
- ▶ Die örtlichen Arbeitsschutzvorschriften einhalten.
- ▶ Vor dem Anschluss weiterer Kabel: Immer erst das Schutzleiterkabel ⊕ anschließen.
- ► Bei Einsatz im explosionsgefährdeten Bereich: Hinweise in der gerätespezifischen Ex-Dokumentation beachten.

#### 5.3.1 Messumformer anschließen

Der Anschluss des Messumformers ist von folgenden Bestellmerkmalen abhängig:

- Gehäuseausführung: Kompakt oder ultrakompakt
- Anschlussvariante: Gerätestecker oder Anschlussklemmen

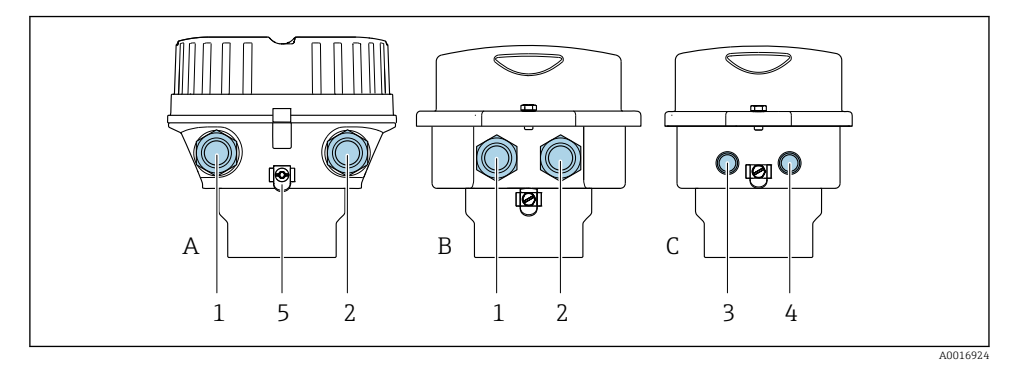

#### Image: Gehäuseausführungen und Anschlussvarianten

- A Kompakt, beschichtet Alu
- B Kompakt hygienisch, rostfrei oder kompakt, rostfrei
- C Ultrakompakt hygienisch, rostfrei oder ultrakompakt, rostfrei
- 1 Kabeleinführung oder Gerätestecker für Signalübertragung
- 2 Kabeleinführung oder Gerätestecker für Versorgungsspannung
- 3 Gerätestecker für Signalübertragung
- 4 Gerätestecker für Versorgungsspannung
- 5 Erdungsklemme. Zur Optimierung des Erdungs-/Schirmungskonzepts sind z.B. Kabelschuhe, Rohrschellen oder Erdungsscheiben empfohlen.

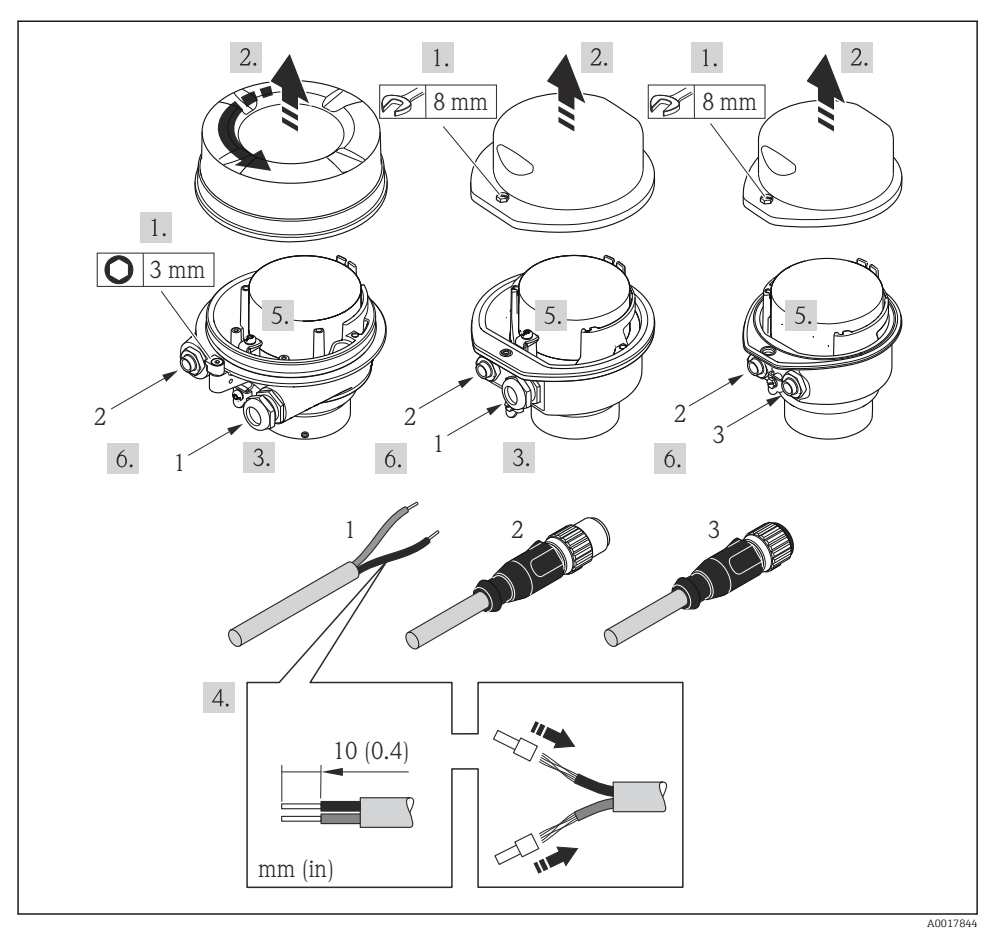

Geräteausführungen mit Anschlussbeispielen

- 1 Kabel
- 2 Gerätestecker für Signalübertragung
- 3 Gerätestecker für Versorgungsspannung

Je nach Gehäuseausführung die Vor-Ort-Anzeige vom Hauptelektronikmodul trennen: Betriebsanleitung zum Gerät .

▶ Kabel gemäß Klemmenbelegung  $\rightarrow$  🖺 12 oder Pinbelegung Gerätestecker anschließen.

#### 5.3.2 Potenzialausgleich sicherstellen

#### Promass, Cubemass

#### Anforderungen

Spezielle Maßnahmen für den Potenzialausgleich sind nicht erforderlich.

Bei einem Gerät für den explosionsgefährdeten Bereich: Hinweise in der Ex-Dokumentation (XA) beachten.

### 5.4 Spezielle Anschlusshinweise

#### 5.4.1 Anschlussbeispiele

#### Stromausgang 4 ... 20 mA HART

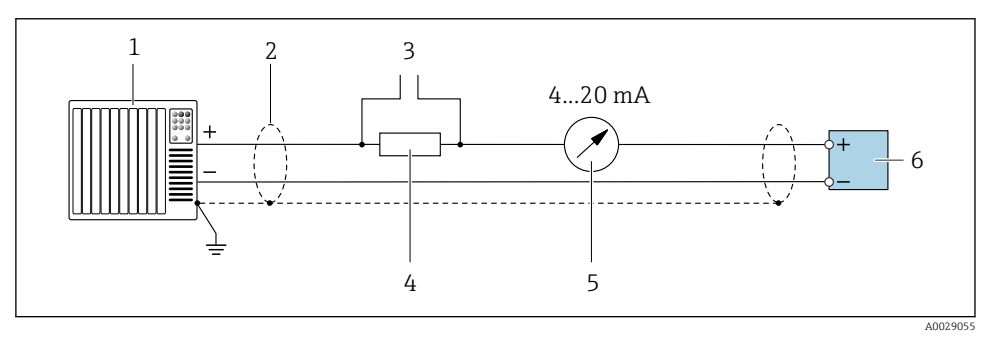

☑ 5 Anschlussbeispiel f
ür Stromausgang 4 ... 20 mA HART (aktiv)

- *1* Automatisierungssystem mit Stromeingang (z.B. SPS)
- 2 Kabelschirm einseitig erden. Beidseitige Erdung des Kabelschirms notwendig zur Erfüllung der EMV-Anforderungen; Kabelspezifikation beachten
- 3 Anschluss für HART-Bediengeräte
- 4 Widerstand für HART-Kommunikation ( $\geq 250 \Omega$ ): Maximale Bürde beachten
- 5 Analoges Anzeigeinstrument: Maximale Bürde beachten
- 6 Messumformer

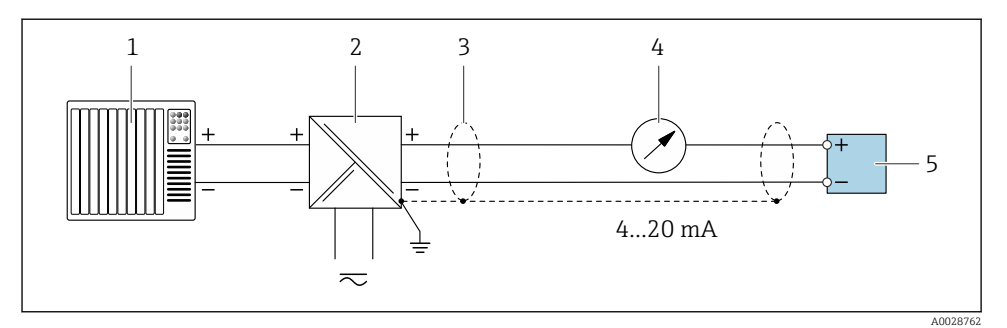

6 Anschlussbeispiel f
ür Stromausgang 4 ... 20 mA HART (passiv)

- 1 Automatisierungssystem mit Stromeingang (z.B. SPS)
- 2 Spannungsversorgung
- 3 Kabelschirm einseitig erden. Beidseitige Erdung des Kabelschirms notwendig zur Erfüllung der EMV-Anforderungen; Kabelspezifikation beachten
- 4 Analoges Anzeigeinstrument: Maximale Bürde beachten
- 5 Messumformer

#### Impuls-/Frequenzausgang

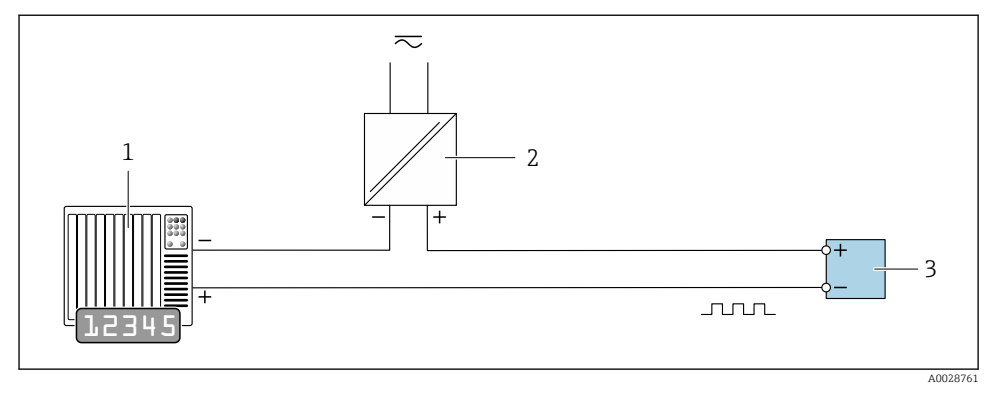

Image: Anschlussbeispiel f
ür Impuls-/Frequenzausgang (passiv)

- 1 Automatisierungssystem mit Impuls-/Frequenzeingang (z.B. SPS mit einem 10 kΩ pull-up oder pulldown Widerstand)
- 2 Spannungsversorgung
- 3 Messumformer: Eingangswerte beachten

#### Schaltausgang

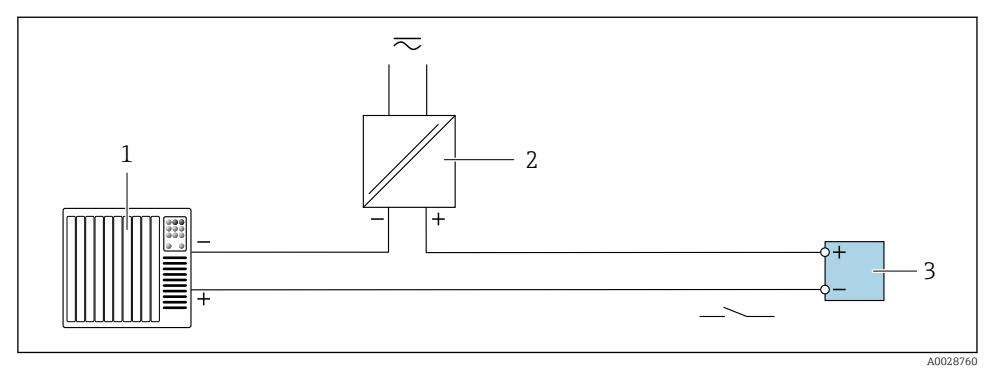

- 8 Anschlussbeispiel f
  ür Schaltausgang (passiv)
- 1 Automatisierungssystem mit Schalteingang (z.B. SPS mit einem 10 k $\Omega$  pull-up oder pull-down Widerstand)
- 2 Spannungsversorgung
- 3 Messumformer: Eingangswerte beachten

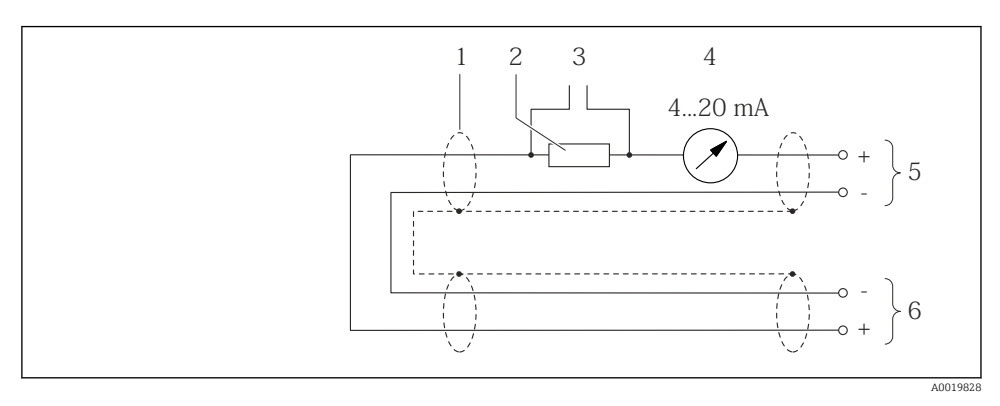

#### HART-Eingang

- Anschlussbeispiel für HART-Eingang (Burst-Mode) über Stromausgang (aktiv)
- 1 Kabelschirm einseitig. Kabelspezifikation beachten
- 2 Widerstand für HART-Kommunikation ( $\geq 250 \Omega$ ): Maximale Bürde beachten
- 3 Anschluss für HART-Bediengeräte
- 4 Analoges Anzeigeinstrument
- 5 Messumformer
- 6 Messaufnehmer für externe Messgröße

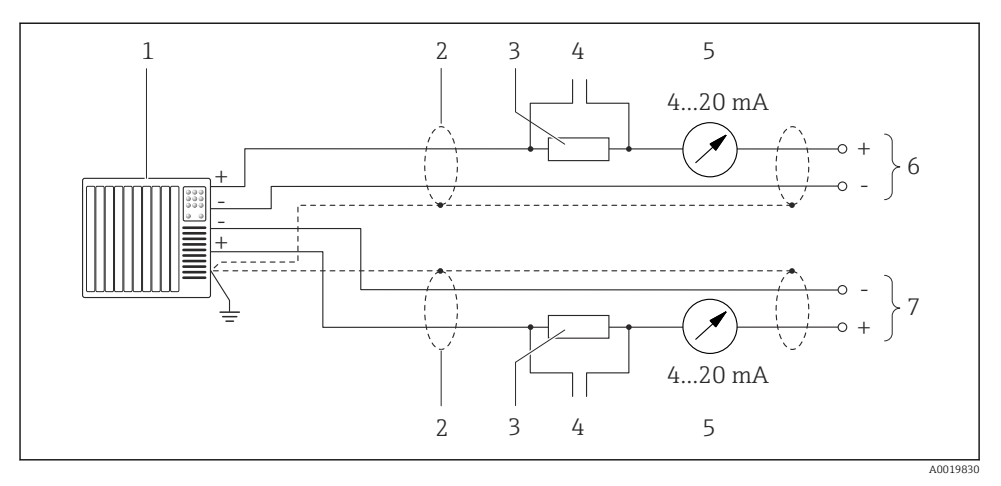

■ 10 Anschlussbeispiel für HART-Eingang (Master-Mode) über Stromausgang (aktiv)

- Automatisierungssystem mit Stromeingang (z.B. SPS).
   Voraussetzung: Automatisierungssystem mit HART-Version 6, die HART-Kommandos 113 und 114 können verarbeitet werden.
- 2 Kabelschirm einseitig. Kabelspezifikation beachten
- 3 Widerstand für HART-Kommunikation ( $\geq 250 \Omega$ ): Maximale Bürde beachten
- 4 Anschluss für HART-Bediengeräte
- 5 Analoges Anzeigeinstrument
- 6 Messumformer
- 7 Messaufnehmer für externe Messgröße

### 5.5 Schutzart sicherstellen

Das Messgerät erfüllt alle Anforderungen gemäß der Schutzart IP66/67, Type 4X enclosure.

Um die Schutzart IP66/67, Type 4X enclosure zu gewährleisten, folgende Schritte nach dem elektrischen Anschluss durchführen:

- 1. Prüfen, ob die Gehäusedichtungen sauber und richtig eingelegt sind.
- 2. Gegebenenfalls die Dichtungen trocknen, reinigen oder ersetzen.
- 3. Sämtliche Gehäuseschrauben und Schraubdeckel fest anziehen.
- 4. Kabelverschraubungen fest anziehen.

 Damit auftretende Feuchtigkeit nicht zur Einführung gelangt: Mit dem Kabel vor der Kabeleinführung eine nach unten hängende Schlaufe bilden ("Wassersack").

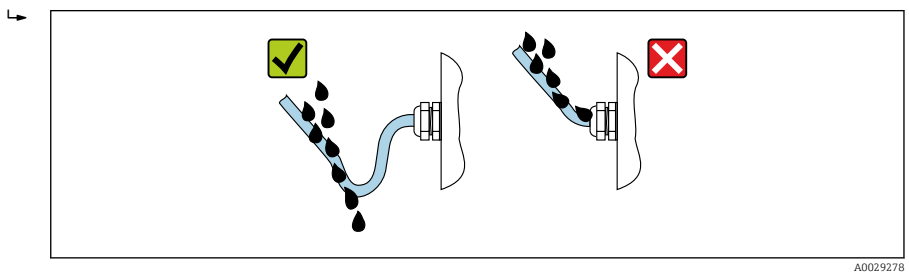

6. Die mitgelieferten Kabelverschraubungen bieten keinen Gehäuseschutz, wenn sie nicht verwendet werden. Sie müssen daher durch Blindstopfen ersetzt werden, die dem Gehäuseschutz entsprechen.

# 5.6 Anschlusskontrolle

| Sind Gerät und Kabel unbeschädigt (Sichtprüfung)?                                                                                                    |  |  |
|----------------------------------------------------------------------------------------------------|--|--|
| Entsprechen die verwendeten Kabel den Anforderungen $\rightarrow \square$ 11?                                                                         |  |  |
| Sind die montierten Kabel zugentlastet und fest verlegt?                                                                                              |  |  |
| Sind alle Kabelverschraubungen montiert, fest angezogen und dicht? Kabelführung mit "Wassersack"<br>→ 🖺 20?                                           |  |  |
| Je nach Geräteausführung:<br>Sind alle Gerätestecker fest angezogen ?                                                                                 |  |  |
| Stimmt die Versorgungsspannung mit den Angaben auf dem Messumformer-Typenschild überein ?                                                             |  |  |
| Ist die Klemmenbelegung oder Pinbelegung Gerätestecker → 🗎 13 korrekt?                                                                                |  |  |
| Je nach Geräteausführung:<br>Sind die Befestigungsschrauben mit dem korrekten Anziehdrehmoment angezogen?<br>Ist die Sicherungskralle fest angezogen? |  |  |

# 6 Bedienungsmöglichkeiten

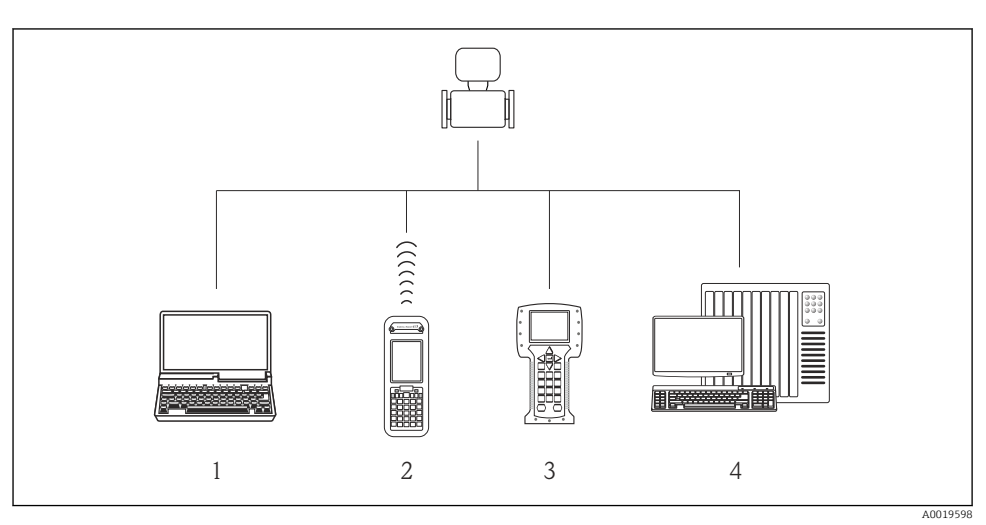

6.1 Übersicht zu Bedienungsmöglichkeiten

- 1 Computer mit Webbrowser (z.B. Internet Explorer) oder mit Bedientool (z.B. FieldCare, AMS Device Manager, SIMATIC PDM)
- 2 Field Xpert SFX350 oder SFX370
- 3 Field Communicator 475
- 4 Automatisierungssystem (z.B. SPS)

### 6.2 Aufbau und Funktionsweise des Bedienmenüs

#### 6.2.1 Aufbau des Bedienmenüs

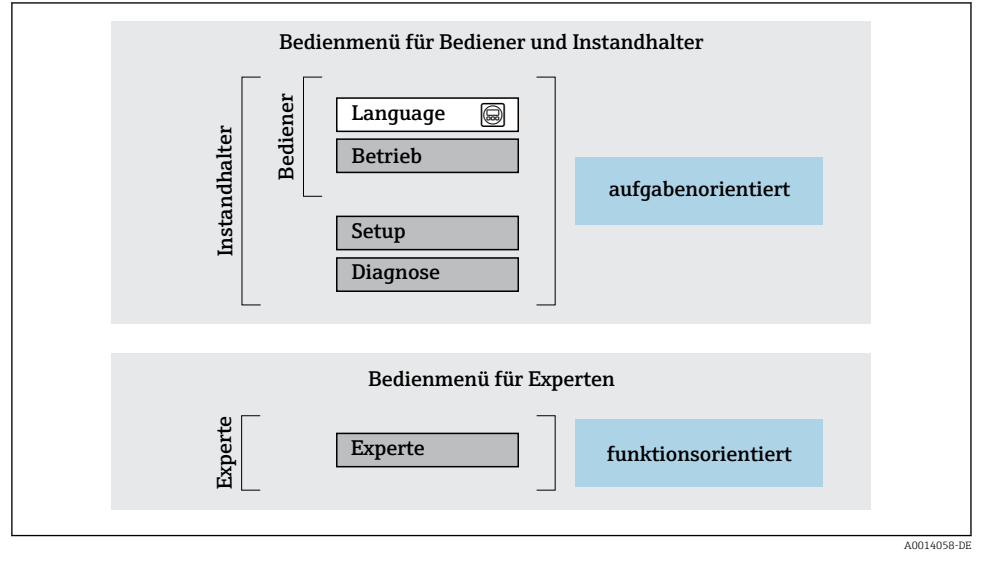

🖻 11 Schematischer Aufbau des Bedienmenüs

#### 6.2.2 Bedienphilosophie

Die einzelnen Teile des Bedienmenüs sind bestimmten Anwenderrollen zugeordnet (Bediener, Instandhalter etc.). Zu jeder Anwenderrolle gehören typische Aufgaben innerhalb des Gerätelebenszyklus.

Detaillierte Angaben zur Bedienphilosophie: Betriebsanleitung zum Gerät.

### 6.3 Zugriff auf Bedienmenü via Webbrowser

#### 6.3.1 Funktionsumfang

Aufgrund des integrierten Webservers kann das Gerät über einen Webbrowser und via Serviceschnittstelle (CDI-RJ45) bedient und konfiguriert werden. Neben den Messwerten werden auch Statusinformationen zum Gerät dargestellt und ermöglichen eine Kontrolle des Gerätezustands. Zusätzlich können die Daten vom Gerät verwaltet und die Netzwerkparameter eingestellt werden.

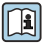

Weitere Informationen zum Webserver: Sonderdokumentation zum Gerät

#### 6.3.2 Voraussetzungen

#### Computer Hardware

| Schnittstelle | Der Computer muss über eine RJ45-Schnittstelle verfügen.             |  |
|---------------|----------------------------------------------------------------------|--|
| Verbindung    | Standard-Ethernet-Kabel mit RJ45-Stecker.                            |  |
| Bildschirm    | Empfohlene Größe: ≥ 12" (abhängig von der Auflösung des Bildschirms) |  |

#### Computer Software

| Empfohlene Betriebssysteme | Microsoft Windows 7 oder höher.                                                                                                    |  |  |
|----------------------------|----------------------------------------------------------------------------------------------------|--|--|
|                            | Microsoft Windows XP wird unterstützt.                                                                                                    |  |  |
| Einsetzbare Webbrowser     | <ul> <li>Microsoft Internet Explorer 8 oder höher</li> <li>Microsoft Edge</li> <li>Mozilla Firefox</li> <li>Google Chrome</li> <li>Safari</li> </ul> |  |  |

#### Computer Einstellungen

| Benutzerrechte                                | Entsprechende Benutzerrechte (z.B. Administratorenrechte) für TCP/IP- und<br>Proxyservereinstellungen sind erforderlich (für Anpassung der IP-Adresse, Sub-<br>net mask etc.).                                                                                                    |  |
|-----------------------------------------------|----------------------------------------------------------------------------------------------------|--|
| Proxyservereinstellungen des Web-<br>browsers | Die Einstellung des Webbrowsers <i>Proxyserver für LAN verwenden</i> muss <b>deakti-</b> viert sein .                                                                                                    |  |
| JavaScript                                    | JavaScript muss aktiviert sein.  Wenn JavaScript nicht aktivierbar: http://XXX.XXX.XXX/basic.html in Adresszeile des Webbrowsers eingeben, z.B. http://192.168.1.212/basic.html. Eine voll funktionsfähige, aber vereinfachte Darstellung der Bedienmenüstruktur im Webbrowser startet. |  |
| Netzwerkverbindungen                          | Es sollte nur die aktive Netzwerkverbindungen zum Messgerät genutzt werden.                                                                                                    |  |
|                                               | Alle weiteren Netzwerkverbindungen wie z.B. WLAN ausschalten.                                                                                                    |  |

# Bei Verbindungsproblemen:

#### Messgerät: Via Serviceschnittstelle CDI-RJ45

| Gerät     | Serviceschnittstelle CDI-RJ45                       |  |
|-----------|-----------------------------------------------------|--|
| Messgerät | Das Messgerät verfügt über eine RJ45-Schnittstelle. |  |
| Webserver | Webserver muss aktiviert sein; Werkseinstellung: An |  |

#### 6.3.3 Verbindungsaufbau

#### Via Serviceschnittstelle (CDI-RJ45)

Messgerät vorbereiten

Internetprotokoll vom Computer konfigurieren

Die folgenden Angaben beziehen sich auf die Ethernet-Einstellungen des Geräts ab Werk.

IP-Adresse des Geräts: 192.168.1.212 (Werkseinstellung)

- 1. Messgerät einschalten.
- 2. Über Kabel mit Computer verbinden .
- 3. Wenn keine 2. Netzwerkkarte verwendet wird: Alle Anwendungen auf Notebook schließen.
  - └→ Anwendungen, die Internet oder Netzwerk benötigen, wie z.B. Email, SAP-Anwendungen, Internet oder Windows Explorer.
- 4. Alle offenen Internet-Browser schließen.
- 5. Eigenschaften vom Internetprotokoll (TCP/IP) gemäß Tabelle konfigurieren:

| IP-Adresse      | 192.168.1.XXX; für XXX alle Zahlenfolgen außer: 0, 212 und 255 $\rightarrow$ z.B. 192.168.1.213 |  |
|-----------------|-------------------------------------------------------------------------------------------------|--|
| Subnet mask     | 255.255.255.0                                                                                   |  |
| Default gateway | way 192.168.1.212 oder Zellen leer lassen                                                       |  |

#### Webbrowser starten

1. Webbrowser auf dem Computer starten.

- 2. IP-Adresse des Webservers in der Webbrowser-Adresszeile eingeben: 192.168.1.212
  - └ Die Login-Webseite erscheint.

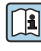

Wenn keine oder nur eine unvollständige Login-Webseite erscheint: Sonderdokumentation Webserver

#### 6.3.4 Einloggen

| Freigabecode 0000 (Werkseinstellung); vom Kunden änderbar |  |
|-----------------------------------------------------------|--|
|-----------------------------------------------------------|--|

#### 6.3.5 Bedienoberfläche

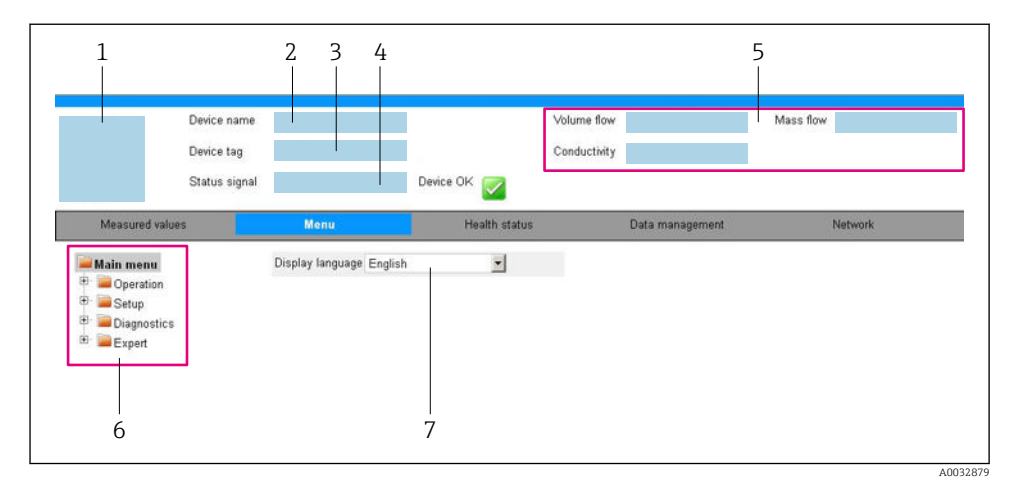

- 1 Gerätebild
- 2 Gerätename
- 3 Messstellenbezeichnung
- 4 Statussignal
- 5 Aktuelle Messwerte
- 6 Navigationsbereich
- 7 Bediensprache auf der Vor-Ort-Anzeige

#### Kopfzeile

In der Kopfzeile erscheinen folgende Informationen:

- Messstellenbezeichnung
- Gerätestatus mit Statussignal
- Aktuelle Messwerte

#### Funktionszeile

| Funktionen   | Bedeutung                                                                                                    |  |
|--------------|----------------------------------------------------------------------------------------------------|--|
| Messwerte    | Anzeige der Messwerte vom Messgerät                                                                                                    |  |
| Menü         | <ul> <li>Zugriff auf das Bedienmenü vom Messgerät</li> <li>Aufbau des Bedienmenüs ist derselbe wie bei den Bedientools</li> <li>Detaillierte Angaben zum Aufbau des Bedienmenüs: Betriebsanleitung zum Messgerät</li> </ul> |  |
| Gerätestatus | Anzeige der aktuell anstehenden Diagnosemeldungen, gelistet nach ihrer Priorität                                                                                                    |  |

| Funktionen               | Bedeutung                                                                                                    |  |
|--------------------------|----------------------------------------------------------------------------------------------------|--|
| Datenmanage-<br>ment     | <ul> <li>Datenaustausch zwischen PC und Messgerät:</li> <li>Gerätekonfiguration:</li> <li>Einstellungen vom Gerät laden<br/>(XML-Format, Konfiguration sichern)</li> <li>Einstellungen ins Gerät speichern<br/>(XML-Format, Konfiguration wiederherstellen)</li> <li>Logbuch - Ereignislogbuch exportieren (.csv-Datei)</li> <li>Dokumente - Dokumente exportieren:</li> <li>Backup-Datensatz exportieren<br/>(.csv-Datei, Dokumentation der Konfiguration der Messstelle erstellen)</li> <li>Verifikationsbericht<br/>(PDF-Datei, nur mit dem Anwendungspaket "Heartbeat Verification" verfügbar)</li> </ul> |  |
| Netzwerkeinstel-<br>lung | Konfiguration und Überprüfung aller notwendigen Parameter für den Verbindungsaufbau zum<br>Messgerät:<br>• Netzwerkeinstellungen (z.B. IP-Adresse, MAC-Adresse)<br>• Geräteinformationen (z.B. Seriennummer, Firmware-Version)                                                                                                    |  |
| Logout                   | Beenden des Bedienvorgangs und Aufruf der Login-Seite                                                                                                    |  |

#### Navigationsbereich

Wenn eine Funktion in der Funktionszeile gewählt wird, öffnen sich im Navigationsbereich ihre Untermenüs. Der User kann nun innerhalb der Struktur navigieren.

#### Arbeitsbereich

Abhängig von der gewählten Funktion und ihren Untermenüs können in diesem Bereich verschiedene Aktionen durchgeführt werden:

- Einstellung von Parametern
- Ablesen von Messwerten
- Aufrufen von Hilfetexten
- Starten eines Up-/Downloads

#### 6.3.6 Webserver deaktivieren

Der Webserver des Messgeräts kann über den Parameter **Webserver Funktionalität** je nach Bedarf ein- und ausgeschaltet werden.

#### Navigation

Menü "Experte"  $\rightarrow$  Kommunikation  $\rightarrow$  Webserver

#### Parameterübersicht mit Kurzbeschreibung

| Parameter                | Beschreibung                    | Auswahl                                           |
|--------------------------|---------------------------------|---------------------------------------------------|
| Webserver Funktionalität | Webserver ein- und ausschalten. | <ul><li>Aus</li><li>HTML Off</li><li>An</li></ul> |

#### Funktionsumfang von Parameter "Webserver Funktionalität"

| Option | Beschreibung                                                                                                    |
|--------|----------------------------------------------------------------------------------------------------|
| Aus    | <ul><li>Der Webserver ist komplett deaktiviert.</li><li>Der Port 80 ist gesperrt.</li></ul>                                                                                                    |
| An     | <ul> <li>Die komplette Webserver-Funktionalität steht zur Verfügung.</li> <li>JavaScript wird genutzt.</li> <li>Das Passwort wird verschlüsselt übertragen.</li> <li>Eine Änderung des Passworts wird ebenfalls verschlüsselt übertragen.</li> </ul> |

#### Webserver aktivieren

Wenn der Webserver deaktiviert ist, kann dieser über den Parameter Webserver Funktionalität nur über folgende Bedienungsmöglichkeiten wieder aktiviert werden:

- Via Bedientool "FieldCare"
- Via Bedientool "DeviceCare"

#### 6.3.7 Ausloggen

Bei Bedarf vor dem Ausloggen: Datensicherung über Funktion Datenmanagement • durchführen (Konfiguration vom Gerät laden).

- In der Funktionszeile Eintrag Logout wählen. 1.
  - └→ Startseite mit dem Login erscheint.
- 2. Webbrowser schließen.
- 3. Wenn nicht mehr benötigt:

Geänderte Eigenschaften vom Internetprotokoll (TCP/IP) zurücksetzen  $\rightarrow \square 25$ .

#### Zugriff auf Bedienmenü via Bedientool 6.4

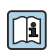

Der Zugriff auf das Bedienmenü ist auch über die Bedientools FieldCare und DeviceCare möglich: Betriebsanleitung zum Gerät.

#### 7 Systemintegration

Detaillierte Angaben zur Systemintegration: Betriebsanleitung zum Gerät.

- Übersicht zu Gerätebeschreibungsdateien:
  - Aktuelle Versionsdaten zum Gerät
  - Bedientools
- Messgrößen via HART-Protokoll
- Burst Mode Funktionalität gemäß HART 7 Spezifikation

# 8 Inbetriebnahme

### 8.1 Installations- und Funktionskontrolle

Vor der Inbetriebnahme des Messgeräts:

- ► Sicherstellen, dass die Einbau- und Anschlusskontrolle durchgeführt sind.
- Checkliste "Montagekontrolle"
- Checkliste "Anschlusskontrolle"  $\rightarrow$  🖺 21

### 8.2 Bediensprache einstellen

Werkseinstellung: Englisch oder bestellte Landessprache

Die Bediensprache kann in FieldCare, DeviceCare oder über den Webserver eingestellt werden: Betrieb  $\rightarrow$  Display language

## 8.3 Messgerät konfigurieren

Das Menü **Setup** mit seinen Untermenüs dient zur schnellen Inbetriebnahme des Messgeräts. Die Untermenüs enthalten alle Parameter, die zur Konfiguration benötigt werden: z.B. von Messung oder Kommunikation.

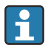

Die verfügbaren Untermenüs des jeweiligen Geräts können aufgrund der Geräteausführung (z.B. Messaufnehmer) variieren.

| Untermenü                         | Bedeutung                                               |
|-----------------------------------|---------------------------------------------------------|
| Messstoffwahl                     | Festlegung des Messstoffs                               |
| Stromausgang 1                    | Einstellen des Ausgangs                                 |
| Impuls-/Frequenz-/Schaltausgang 1 | Konfiguration des gewählten Ausgangstyps                |
| Ausgangsverhalten                 | Festlegen des Ausgangsverhaltens                        |
| Systemeinheiten                   | Einstellen der Einheiten aller Messwerte                |
| Kommunikation                     | Konfiguration der digitalen Kommunikationsschnittstelle |
| Anzeige                           | Konfiguration der Messwertanzeige                       |
| Schleichmengenunterdrückung       | Einstellen der Schleichmengenunterdrückung              |
| Überwachung teilgefülltes Rohr    | Einstellen der Überwachung der Messrohrfüllung          |
| HART-Eingang                      | Konfiguration des HART-Eingangs                         |

## 8.4 Einstellungen schützen vor unerlaubtem Zugriff

Um die Parametrierung des Messgeräts gegen unbeabsichtigtes Ändern zu schützen, gibt es folgende Möglichkeiten des Schreibschutzes:

- Zugriff auf Parameter via Freigabecode schützen
- Zugriff auf Vor-Ort-Bedienung via Tastenverriegelung schützen
- Zugriff auf Messgerät via Verriegelungsschalter schützen

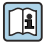

Detaillierte Angaben zum Schützen der Einstellungen vor unerlaubtem Zugriff: Betriebsanleitung zum Gerät.

# 9 Diagnoseinformationen

Störungen, die das Messgerät erkennt, werden als Diagnosemeldung im Bedientool nach dem Verbindungsaufbau und im Webbrowser nach dem Einloggen auf der Startseite angezeigt.

Um Störungen schnell beseitigen zu können, stehen zu jeder Diagnosemeldung Behebungsmaßnahmen zur Verfügung.

- In FieldCare: Behebungsmaßnahmen werden auf der Startseite unterhalb der Diagnosemeldung in einem separaten Feld angezeigt: Siehe Betriebsanleitung zum Gerät,

| 1<br>C C C C C C C C C C C C C C C C C C C                                                                                                     | Massefluss:                                                                                                    |
|----------------------------------------------------------------------------------------------------|----------------------------------------------------------------------------------------------------|
| <ul> <li>Xxxxxx</li> <li>PD Diagnose 1: C485 Simu</li> <li>PD Fehlerbehebungsmaßnahme: Simulation</li> <li>PD Zugriffsrechte Bediensoftware: Instandhalter</li> <li>PD Zugriffsrechte Bediensoftware: Distandhalter</li> <li>PD Zugriffsrechte Bediensoftware: Instandhalter</li> <li>PD Zugriffsrechte Bediensoftware: Insta</li></ul> | Ausfall (F)   Funktionskontrolle (C)   Diagnose 1:   Echlerbehebungsmaßnahme:   Simulation auschalten (Service)   Außerhalb der Spezifikation (S)   Wartungsbedarf (M) |

1 Statusbereich mit Statussignal

- 2 Diagnoseinformation
- 3 Behebungsmaßnahmen mit Service-ID
- ► Die angezeigte Behebungsmaßnahme durchführen.

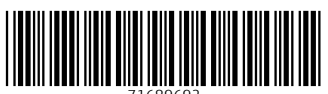

71689692

# www.addresses.endress.com

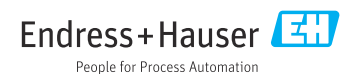